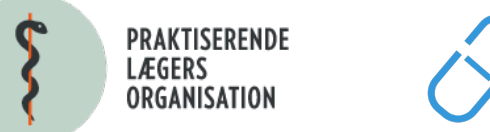

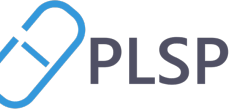

# Hvad er "Klinikbeskeder"?

Det er beskeder som du (og andre i klinikken) kan sende til de af jeres patienter, som bruger Min Læge app.

Hvor e-konsultationer sendes til 1 enkelt patient, kan klinikbeskeder sendes til mange patienter, udvalgt på køn og alder.

Du får adgang via dit lægesystem. Du skal finde listen af eksterne links, og klikke på "Klinikbeskeder".

Du genbruger dit login fra lægesystemet og sendes direkte til denne administrationsside for Klinikbeskeder.

Bemærk, at du skal have valgt en patient i dit lægesystem, for at linket til Klinikbeskeder virker. Dette bliver snart ændret, og du kan sagtens sende til en udvalgt modtagergruppe, uafhængigt af den valgte patient.

| $\rightarrow$ C $$ test-pro.plsp.dk |                      |                                |                                                         |                            | ů ☆ 🗯 C                             |
|-------------------------------------|----------------------|--------------------------------|---------------------------------------------------------|----------------------------|-------------------------------------|
| Pro                                 |                      |                                |                                                         |                            | Birthe Hans<br>Læge Erik Holk Pouls |
|                                     | Klinikbeskeder       |                                |                                                         |                            |                                     |
| nu                                  |                      | ٧                              | /ælg klinikbesked                                       |                            |                                     |
| Klinikbeskeder 🔨                    | Emne                 | Overskrift                     | Indhold                                                 | Oprettet af                | 1                                   |
| > Afsender                          | Influenzavaccination | Tilbud om influenzavaccination | Du er i målgruppen for gratis influenzavaccination i sæ | <ul> <li>Klinik</li> </ul> | /                                   |
| A Historik                          | Influenzavaccination | Tilbud om influenzavaccination | Du er i målgruppen for gratis influenzavaccination i sæ | <ul> <li>Klinik</li> </ul> | / 1                                 |
|                                     | deadea               | deadaed                        | deadaed                                                 | <ul> <li>Klinik</li> </ul> | r ī                                 |
|                                     | Influenzavaccination | Tilbud om influenzavaccination | Du er i målgruppen for gratis influenzavaccination i sæ | • PLO                      | *                                   |
|                                     | Ferie                | Klinikken holder ferie         | Klinikken holder ferie i denne periode: Uge 42 Du kan h | PLO                        | *                                   |
|                                     | Ferie                | Klinikken holder ferie         | Klinikken holder ferie i denne periode: Du kan henvende | PLO                        | *                                   |
|                                     | Vigtig info          | Ny hjemmeside                  | Her er linket til vores nye hjemmeside: https://bedstel | PLO                        | *                                   |
|                                     | Influenzavaccination | Tilbud om influenzavaccination | Du er i målgruppen for gratis influenzavaccination i sæ | PLO                        | 火                                   |
|                                     |                      |                                |                                                         |                            | Ny Besked                           |

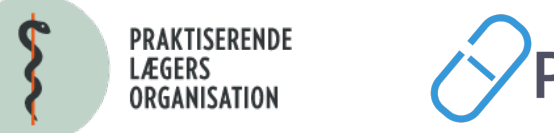

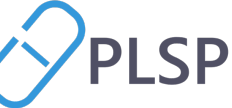

#### Klinikbeskeder / Afsender

Øverst på siden er en liste over tilgængelige beskeder, du kan bruge.

Beskeder markeret med **orange** er udarbejdet af PLO. Beskeder markeret med **blå** er udarbejdet af dig selv eller andre i klinikken.

Hvis du klikker på **en besked** i listen, vises indhold og indstillinger for den valgte besked.

Hvis du klikker på "**blyant**" eller "**værktøj**", får du mulighed for at tilpasse, teste og sende den valgte besked.

**Test**: Her sender du beskeden **til dig selv** i Min Læge app. Der sendes **ikke** til patienterne.

Send: Her sender du beskeden til den valgte modtagergruppe, afgrænset på køn og alder.

| Pro                  |                                 |                                                                                                    |                                 |
|----------------------|---------------------------------|----------------------------------------------------------------------------------------------------|---------------------------------|
|                      | Ferie                           | Klinikken holder ferie Kl                                                                                                    | inikken holder feri             |
|                      | Vigtig info                     | Ny hjemmeside He                                                                                                    | er er linket til vores          |
| Klinikbeskeder       | Influenzavaccination            | Tilbud om influenzavaccination Du                                                                                             | ı er i målgruppen f             |
| > Afsender           |                                 |                                                                                                    |                                 |
| Historik             |                                 | Valgt kl                                                                                                    | inikbesked                      |
|                      | Overskrift på push notifikation | Indhold i push notifikation                                                                                                   | Udvalgte mo                     |
|                      | Besked fra klinikken            | Der findes en ny besked fra klinikken i Min<br>Læge app'en                                                                    | Begge: 64 - 12<br>Antal modtage |
|                      | Overskift i besked              | Indhold                                                                                                    | Afsendelse                      |
|                      | Tilbud om influenzavaccination  | Du er i målgruppen for gratis<br>influenzavaccination i sæson 2022/23. Du kan<br>blive vaccineret ved din praktiserende læge. | Afsendelsesda<br>Udløbsdato 15  |
|                      |                                 |                                                                                                    |                                 |
| 2022 09 29 klinptx ^ |                                 |                                                                                                    |                                 |

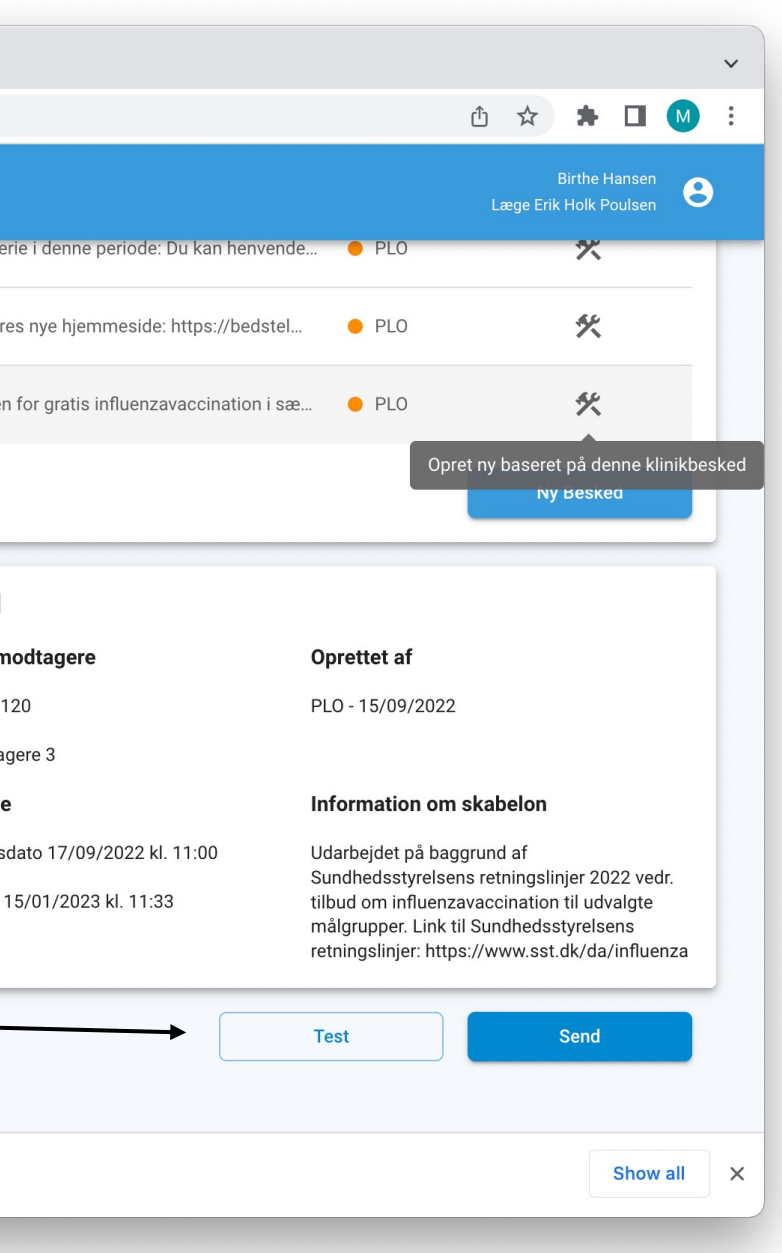

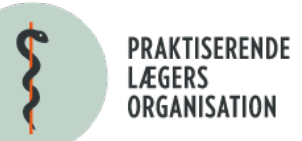

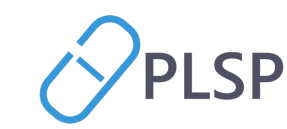

#### Afsender / Ny besked

Når du klikker på "blyant" eller "værktøj" for en besked, kommer disse skærmbilleder op.

Emne: Her angiver du det emne, som vises i listen på Afsender-siden. Det vises ikke for patienten i Min Læge app.

Overskrift og Indhold: Her genbruger du det eksisterende, eller overskriver med dine egne formuleringer. Dette vises for patienten i Min Læge app.

Datoer: Her sætter du tidspunkt for afsendelse og udløb. En besked kan altså planlægges til senere afsendelse. Og du kan styre, hvornår en besked forsvinder fra Min Læge app.

**Patienthandlinger**: Her kan du vælge, at en patient skal gå fra beskeden til fx ny tidsbestilling i app'en.

Søg enkelt person via cpr: Her kan du indtaste et specifikt cpr-nummer, hvis du vil sende en besked direkte til en specifik person.

Modtagergruppe: Du kan udvælge modtagerne på køn og alder. Andre kriterier er på vej.

Anvend datoer: Send til modtagere med fødselsdag inden for specifikke datoer.

| Ny beske                                                                                               | d                                      |     |
|----------------------------------------------------------------------------------------------------|----------------------------------------|-----|
| Influenzavaccination                                                                                   |                                        |     |
| Overskrift*                                                                                            |                                        |     |
| Indhold *<br>Du er i målgruppen for gratis influenzavac<br>Du kan blive vaccineret ved din praktiserer | cination i sæson 2022/23.<br>nde læge. |     |
| toer                                                                                                   |                                        | - 1 |
| 17/09/2022 11:00                                                                                       | Ċ                                      | 5   |
| Udløbsdato                                                                                             |                                        |     |
| 15/01/2023                                                                                             | Ċ                                      |     |
| Patient handlinger                                                                                     | ,                                      |     |
| Søg enkelt person via cpr                                                                              | Anvend datoer                          |     |
|                                                                                                    | + Tilføj Modtagergrupp                 | e   |

| Du er i målgruppen for gratis influenzavaccination i sæson 2022/23.<br>Du kan blive vaccineret ved din praktiserende læge. |      |  |  |  |
|----------------------------------------------------------------------------------------------------|------|--|--|--|
|                                                                                                    |      |  |  |  |
| Datoer                                                                                                    |      |  |  |  |
| Afsendelsesdato                                                                                                    |      |  |  |  |
| 17/09/2022 11:00                                                                                                    |      |  |  |  |
| _ Udløbsdato                                                                                                    |      |  |  |  |
| 15/01/2023                                                                                                    |      |  |  |  |
| Patient handlinger 🗸                                                                                                    |      |  |  |  |
| Søg enkelt person via cpr Anvend datoer                                                                                    |      |  |  |  |
| + Tilføj Modtagergruppe                                                                                                    | - 1  |  |  |  |
| Køn Fra alder Til alder                                                                                                    | - 11 |  |  |  |
| Begge • 64 • 120 •                                                                                                    | - 1  |  |  |  |
| — Fjern Modtagergruppe                                                                                                    |      |  |  |  |
| Tilføj Luk                                                                                                    | - 1  |  |  |  |
|                                                                                                    |      |  |  |  |

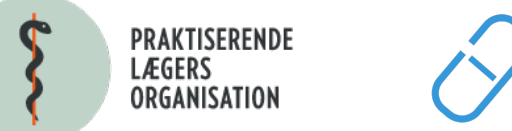

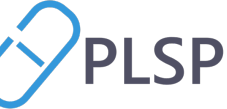

## Klinikbeskeder / Historik

"Historik" viser en liste over de beskeder, som allerede er leveret, eller som er planlagt til afsendelse senere.

Her er valgt en besked i Historik-listen, som omhandler influenza-vaccination.

Modtagere: Der er 50 patienter, der falder indenfor de opsatte kriterier for køn og alder.

**Patienthandling**: Er her sat til "Ny tidsbestilling".

Du kan se, hvor mange patienter der hhv. læst beskeden, slettet beskeden og udført den angivne handling.

Bemærk, at der er tale om testdata. For din kliniks vedkommende vil antallet af modtagere, læste, slettede og patienthandlinger ofte være større.

| 🗧 🗧 🔗 Pro spørgsmål                                       | × +                                     |                                                                           |                                          |                                |                                     |       |
|-----------------------------------------------------------|-----------------------------------------|---------------------------------------------------------------------------|------------------------------------------|--------------------------------|-------------------------------------|-------|
| $\leftrightarrow$ $\rightarrow$ C $($ test-pro.plsp.dk/nd | otificationshistory                     |                                                                           |                                          |                                | ∴ ☆ 🕈 🖸                             |       |
| <b>P</b> ro                                               |                                         |                                                                           |                                          |                                | Birthe Hans<br>Læge Erik Holk Pouls | sen 🙁 |
|                                                           | Leveret deadea                          | deadaed Birthe Hansen                                                     | Begge: 41 - 77                           | 29-09-2022 kl. 00:00           | 29-10-2022                          |       |
|                                                           | Leveret deadea                          | deadaed Birthe Hansen                                                     | A Begge: 41 - 77                         | fsendelsesdato                 | Udløbsdato                          |       |
| Menu                                                      |                                         |                                                                           |                                          | 25 05 2022 Ki. 00.00           | 25 10 2022                          |       |
| 🗗 Klinikbeskeder 🧄                                        | Valgt klinikbesked                      |                                                                           |                                          |                                |                                     |       |
| > Afsender                                                | Status                                  | Leveret                                                                   | Emne                                     | Influenzavaccinat              | tion                                |       |
| Historik                                                  | Historik     Sendt af                   |                                                                           | Startdato                                | Startdato 29-09-2022 kl. 10:40 |                                     |       |
|                                                           | Oprettet af                             | Klinik                                                                    | Udløbsdato                               | 15-01-2023 kl. 11              | :33                                 |       |
|                                                           | Testafsendelse                          | Nej                                                                       | Indeholder personfølsom informatio       | on Nej                         |                                     |       |
|                                                           | Overskrift                              | Tilbud om influenzavaccination                                            | Туре                                     | Besked fra klinik              |                                     |       |
|                                                           | Indhold                                 | Du er i målgruppen for gratis<br>influenzavaccination i sæson 2022/23. Du | Antal patienter der har læst besked      | 1                              |                                     |       |
|                                                           |                                         | kan blive vaccineret ved din praktiserende<br>læge.                       | Antal patienter der har slettet besked 1 |                                |                                     |       |
|                                                           | Antal patienter der har udført handling | 0                                                                         | Modtagere                                | 56 Personer                    |                                     |       |
|                                                           | Patient handling                        |                                                                           |                                          | Degge. 13 - 120                |                                     |       |
|                                                           |                                         |                                                                           |                                          |                                |                                     |       |
|                                                           |                                         |                                                                           |                                          |                                |                                     |       |

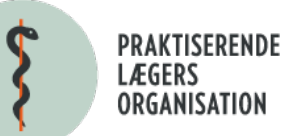

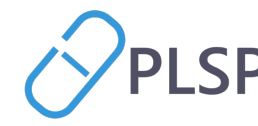

## Klinikbeskeder / Visning i Min Læge

Her ser du, hvordan klinikbeskederne optræder for patienterne i **Min Læge app**.

Patienterne modtager en **notifikation** på telefonen ca. 1 minut efter at du har afsendt beskeden.

Når de klikker på notifikationen sendes de direkte til "**Indbakken**" Min Læge app.

Her optræder **to typer af beskeder**. De kendte e-konsultationer og de nye klinikbeskeder.

E-konsultationerne kaldes "Besked fra lægen".

Klinikbeskederne kaldes "Besked fra **klinikken**".

Aktuelt kan du vælge patienthandlingen "**Bestil tid**". Snart kan du vælge andre patienthandlinger. Fx E-konsultation, Spørgeskema m.fl.

| 08.43                                                                                                    | .11 4G 🔍                                                 | 07.                   |
|----------------------------------------------------------------------------------------------------|----------------------------------------------------------|-----------------------|
| Katrine Nielsen<br>Indbakke                                                                                                    | +                                                        | K                     |
| <b>Fornyelse af recept</b><br>Besked fra lægen<br>Jeg lægger en recept ud til dig. Ha<br>komme forbi klinikken i den komr           | i forgårs<br>ar du mulighed for at<br>nende uge, så test | Kli<br>ma<br>au       |
| <b>Spørgeskema om noget</b><br><sup>Besked fra klinikken</sup><br>Udfyld dette spørgeskema                                          | i forgårs                                                | På<br>alr<br>sk<br>ko |
| <b>Influenza vaccination</b><br><sup>Besked fra klinikken<br/>Det er nu muligt at få en gratis ini<br/>hvis du er over 65 år.</sup> | i forgårs<br>fluenzavaccination,                         | Gc                    |
| <b>Ferielukket</b><br><sup>Besked fra klinikken</sup><br>Klinikken holder sommerferielukk<br>18. juli 2022 til og med d. 12. aug    | i forgårs<br>æt fra mandag d.<br>ust 2022                |                       |
| <b>Rejse til Nord Indien</b><br><sup>Besked fra lægen</sup><br>Da i planlægger at rejse i mere en                                   | 4. feb. 2021<br>6 måneder, så                            |                       |
| Overblik Indbakke Aftaler                                                                                                    | Tidslinje Mere                                           | Overbl                |
|                                                                                                    |                                                          |                       |

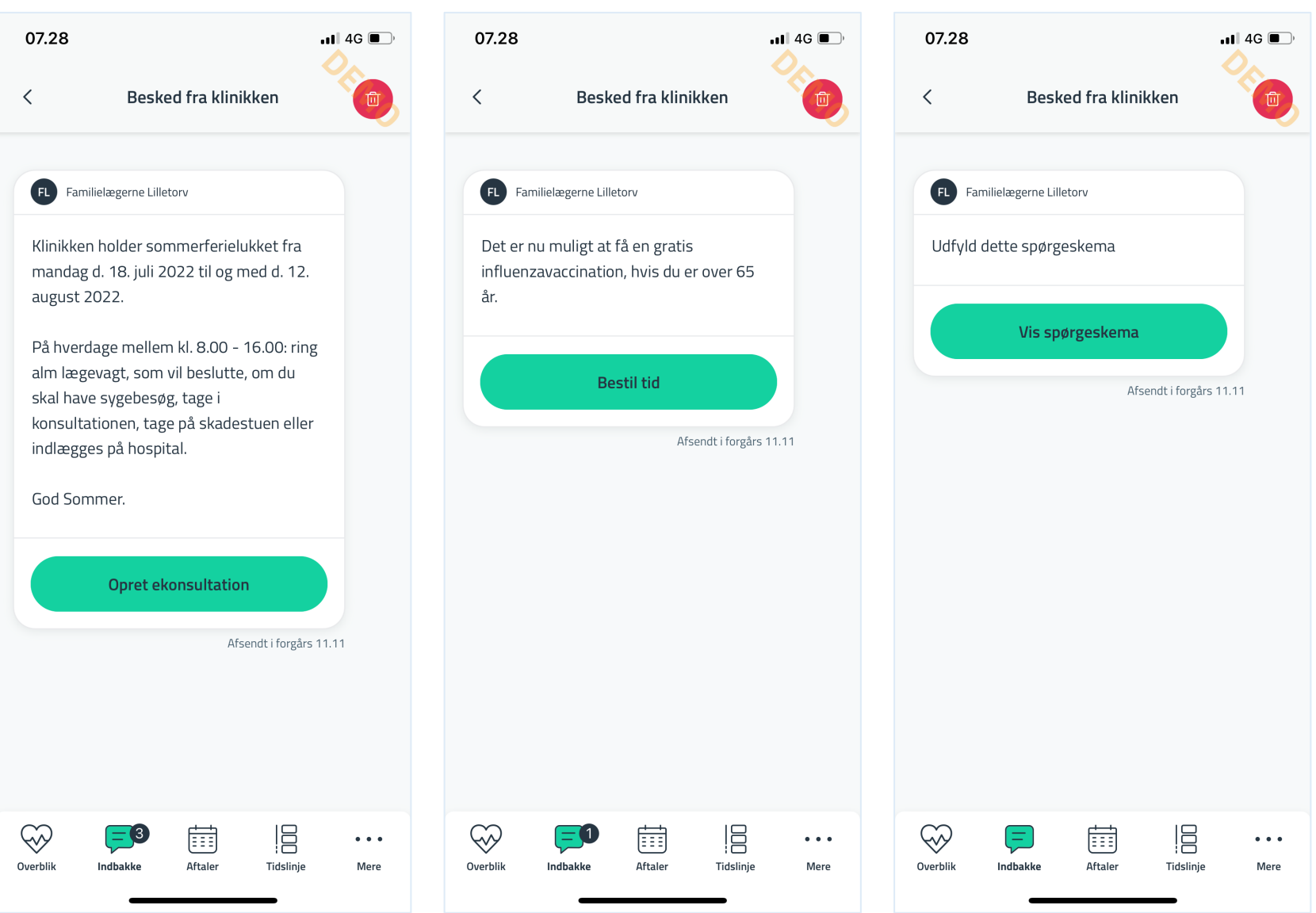